## **APP Agency Admin - Reactivate Disabled Users**

This document is a quick reference guide for admin users who need to reactivate a disabled user in the Arizona Procurement Portal (APP). If you have any questions, please contact the APP Help Desk at app@azdoa.gov. Additional resources are also available on the SPO website: https://spo.az.gov/

This QRG assists APP Agency Administrators in returning a disabled user to an active status. Disabled APP users are unable to use the self-service option in re-activating their accounts. Ten days prior to being disabled in APP, users are sent a notification requesting they login to retain access. Users who have not logged in to APP within 30 days will be automatically disabled. It is the responsibility of the APP Agency Leads to restore the users account.

## **Reactivating Disabled Users**

1. Select Admin from the menu at the top of your screen.

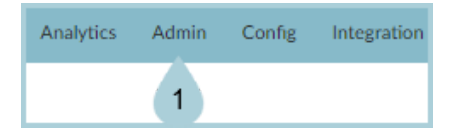

2. Select Browse Users from the drop down menu.

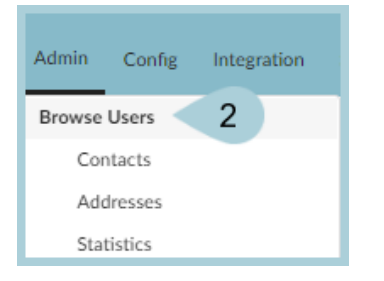

3. Enter the disabled users **EIN** within the keywords field.

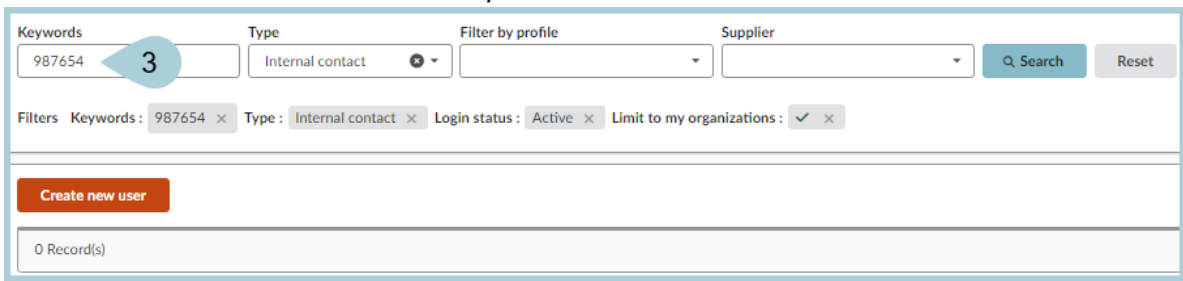

4. Remove the filter labeled Login Status: Active

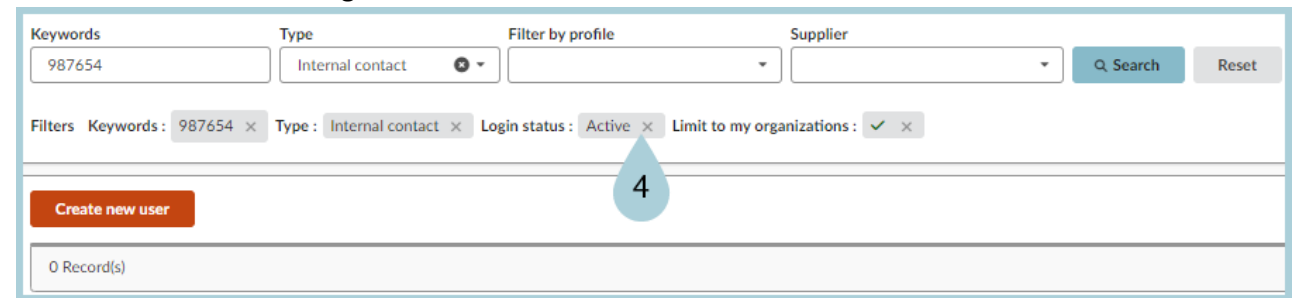

- 5. Click Search
- 6. The user appears in the search results below the search fields.

| Keywords<br>Jane Doe                                                                                        | Type                       | Filter by profile | Supplier             | Q Search Reset |     |                                |  |  |  |  |
|----------------------------------------------------------------------------------------------------|----------------------------|-------------------|----------------------|----------------|-----|--------------------------------|--|--|--|--|
| Filters Keywords: Jane Doe x Type: Internal contact x Login status: Active x Limit to my organizations: 🗸 x |                            |                   |                      |                |     |                                |  |  |  |  |
| → 0 Selected Mass edit Create new user                                                                      |                            |                   |                      |                |     |                                |  |  |  |  |
| •                                                                                                    | <u>User</u>                | <u>∳</u> Email    | ne Profile           | Login Status   | ŧ   | Orga perimeter                 |  |  |  |  |
| □ / E                                                                                                    | ☑ <u>Q</u> <u>Doe Jane</u> | Janedoe@test.mail | Requester / Receiver | Active         | Q • | State Procurement Office / Sta |  |  |  |  |
| 1 Record(s)                                                                                                 |                            |                   |                      |                |     |                                |  |  |  |  |

7. Change the Login Status from " Disabled " to " Active "

| Keywords<br>Jane Doe                                                                                        | Type<br>Internal contact | Filter by profile | Supplier             | Q Search Reset |            |                                |  |  |  |  |
|----------------------------------------------------------------------------------------------------|--------------------------|-------------------|----------------------|----------------|------------|--------------------------------|--|--|--|--|
| Filters Keywords: Jane Doe x Type: Internal contact x Login status: Active x Limit to my organizations: 🗸 x |                          |                   |                      |                |            |                                |  |  |  |  |
| r→ 0 Selected Mass edit Create new user                                                                     |                          |                   |                      |                |            |                                |  |  |  |  |
| <u>Use</u>                                                                                                  | 호 탄                      | nail 🚖            | Profile              | Login Status   | ŧ          | Orga perimeter                 |  |  |  |  |
|                                                                                                    | Jane Jane                | nedoe@test.mail   | Requester / Receiver | Active         | <u>Q</u> • | State Procurement Office / Sta |  |  |  |  |
| 1 Record(s)                                                                                                 |                          |                   |                      |                |            |                                |  |  |  |  |

8. Ensure the user is able to log in to APP.

## Resources

Click the link below for more information on Agency Admin processes in APP:

https://spointra.az.gov/arizona-procurement-portal/app-support/quick-reference-guides-176-upgrade/app-agency-a dmin-qrgs-176